## ขั้นตอนเข้าดูคะแนนกิจกรรมทันตแพทย์ ของระบบทันตแพทยสภา

1. เข้าสู่เว็บไซด์ ของทันตแพทยสภา

https://www.cdec.or.th

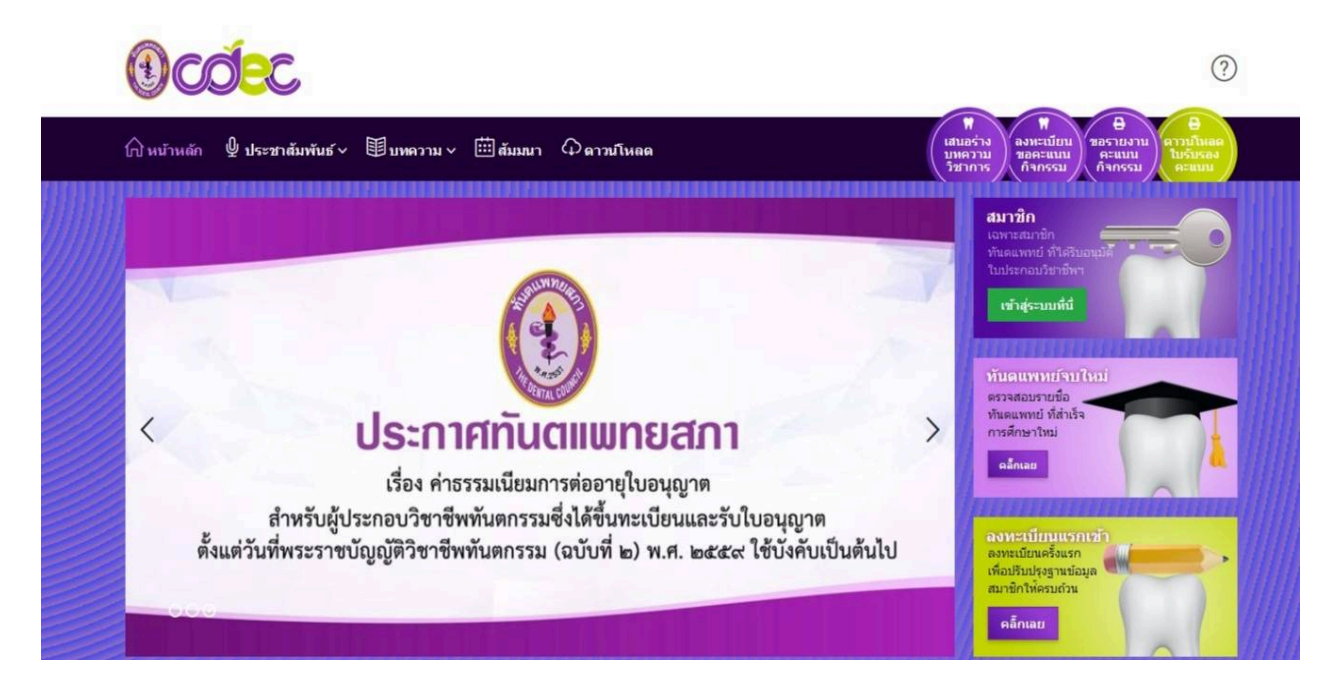

## 2. เข้าสู่ระบบสมาชิกออนไลน์

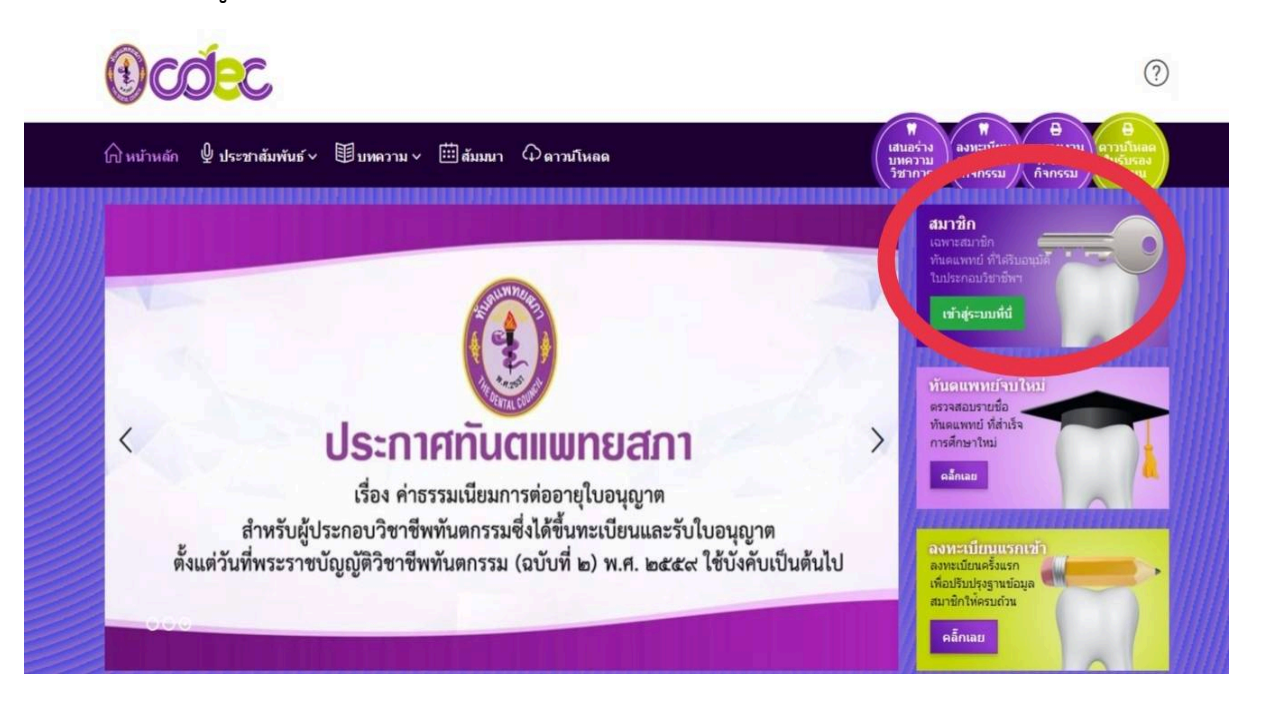

3. ใส่ ชื่อผู้เข้าใช้ Username และรหัส Password แล้วเข้าสู่ระบบ

| Username * |              |
|------------|--------------|
| Password * |              |
| จำไว้      | ถึมรหัสผ่าน? |
| เข้า       | ສູ່ຈະນນ ≠ັ   |
|            |              |

## 4. เลือกคะแนนกิจกรรม

| <b>คะแนนกิจกรรมสมา</b> ว์<br>หน้าหลัก > สมาชิก > คะแนนกิจก | มัก<br>ราย                                    |
|------------------------------------------------------------|-----------------------------------------------|
| > ฏ ข่อมูลหลัก                                             | <u>ณ</u> สมาชิก                               |
| > 🗈 ประวัติสมาชิก                                          |                                               |
| > 🔿 ดะแนนกิจกรรม                                           |                                               |
| > 🖵 ติดตามคำขอ                                             | คะแนนกิจกรรมในวงรอบที่ <b>1</b>               |
|                                                            | กรุณาเลือกวงรอบ                               |
| 1. · · ·                                                   | Date / Time Activity Type / Detail            |
| บรการดาวน เหลด<br>เอกสารใบรับรอง<br>คะแนนกิจกรรม           | คะแนนสะสมปี 2564 ≎                            |
|                                                            | 🗃 18 ม.ค. 2564 โครงการบริการวิชาากรงานพันตสาย |
|                                                            | © 19:59                                       |

 จะปรากฏคะแนนกิจกรรมในวงรอบที่ 1 และ วงรอบที่ 2 ท่านสามารถตรวจสอบ คะแนนกิจกรรมในวงรอบที่ต้องการได้

| 3-DO®                                                                |                                                    |
|----------------------------------------------------------------------|----------------------------------------------------|
| ิ (ญิ หน้าหลัก 🔮 ประชาสัมพันธ์ ∨                                     | ี≢บทความ ~ ⊞ี่สัมมนา Фดาวนโหลด                     |
| คะแนนกิจกรรมสมาชิง<br>หน้าหลัก > สมาชิก > คะแนนคิงครร                |                                                    |
| <ul> <li>&gt; ฏิ ข้อมูลหลัก</li> <li>&gt; 🗀 ประวัติสมาชิก</li> </ul> | <u> </u>                                           |
| > 🧿 คะแนนกิจกรรม                                                     |                                                    |
| > 🖵 ติดตามคำขอ                                                       | <b>คะแนนกิจกรรมในวงรอบที 2</b><br>กรุณาเลือกวงรอบ  |
| 12                                                                   | <b>กรุณาเลือกวงรอบ</b><br>วงรอบที่ 1<br>วงรอบที่ 2 |

 6. ตรวจสอบความถูกต้อง คะแนนหน่วยกิจกรรมที่ท่านได้รับจากการเข้าร่วมประชุม หากหน่วยกิจกรรมใดไม่ปรากฏคะแนน ขอให้ติดต่อหน่วยการศึกษาต่อเนื่องประจำ คณะ หรือหน่วยงานผู้จัดที่ท่านได้เข้าร่วมกิจกรรมนั้น ๆ / ขอขอบคุณ

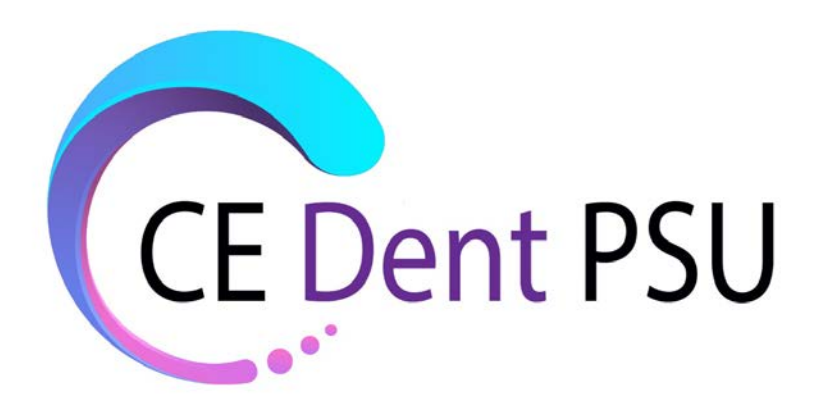